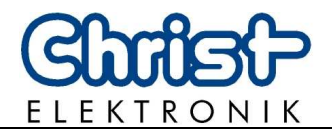

# Operating Instructions Touch-Panel

# Touch-it XPC

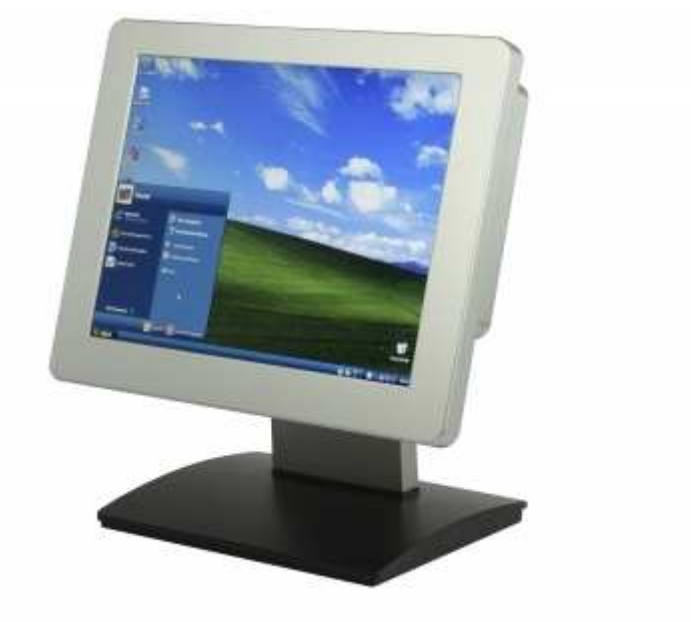

| Document No.<br>Revision<br>Date | E461201<br>01<br>22.09.2010                                                                                                    |
|----------------------------------|----------------------------------------------------------------------------------------------------|
| Address                          | Christ-Elektronik GmbH<br>Alpenstraße 34<br>DE-87700 Memmingen                                                                                                    |
| Telephone                        | +49(0)83318371 - 0                                                                                                    |
| Fax                              | +49 (0)8331 8371 – 99                                                                                                    |
| E-Mail                           | info@christ-elektronik.de                                                                                                    |
| Internet                         | http://www.christ-elektronik.de                                                                                                    |
| Copyright                        | No part of this documentation may in any form whatsoever be repro-<br>duced, nor used, copied or distributed by means of electronic systems<br>without previous written permission by Christ-Elektronik GmbH. The<br>translation into another language also requires a written permission. This<br>documentation may be exclusively entrusted to the owner of the installa-<br>tion or to the employees of Christ-Elektronik GmbH. |
| Technical changes                | Christ-Elektronik GmbH reserves the right to change specifications, exe-<br>cutions and technical data held within this document without prior notice.                                                                                                    |
| Trademarks                       | Brand and product names are trademarks or registered trademarks of their respective owners.                                                                                                    |

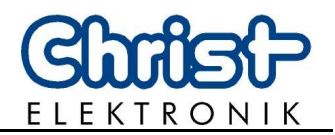

## Table of contents

|        | P                                       | age |
|--------|-----------------------------------------|-----|
| 1.     | Pointers                                | 2   |
| 1.1.   | Used symbols                            | 2   |
| 1.2.   | General pointers                        | 2   |
| 1.3.   | Safety pointers                         | 2   |
| 2.     | General                                 | 4   |
| 3.     | Housing Types                           | 5   |
| 3.1.   | VESA                                    | 5   |
| 3.2.   | Front Panel                             | 5   |
| 3.3.   | In Wall                                 | 6   |
| 3.4.   | Open Frame                              | 6   |
| 4.     | Commissioning                           | 7   |
| 4.1.   | Equipment                               | 7   |
| 4.1.1. | Power Supply for VESA Housing           | 7   |
| 4.1.2. | Fasting Clamp for Front Panel Housing   | 7   |
| 4.2.   | Connector Side                          | 7   |
| 4.3.   | Supply voltage application              | 8   |
| 5.     | Software                                | 9   |
| 5.1.   | System Test and Initialization          | 9   |
| 5.2.   | System Configuration Verification       | 9   |
| 5.3.   | Award BIOS Setup                        | 9   |
| 5.3.1. | Changing Display Resolution             | .10 |
| 5.3.2. | Changing Boot Priority                  | .10 |
| 6.     | Touch Panel Driver                      | .11 |
| 7.     | Interfaces                              | .13 |
| 7.1.   | USB connection                          | .13 |
| 7.2.   | Ethernet (LAN)                          | .14 |
| 7.3.   | COM1 (EIA-232 interface)                | .14 |
| 7.4.   | VGA                                     | .14 |
| 8.     | Maintenance and servicing               | .15 |
| 8.1.   | Maintenance plan                        | .15 |
| 8.2.   | Repairs                                 | .15 |
| 8.3.   | Cleaning                                | .15 |
| 9.     | Error treatment and Disturbance removal | .16 |
| 10.    | Technical Specifications                | .17 |
| 11.    | Scale Drawing                           | .19 |
| 11.1.  | VESA Housing                            | .19 |
| 11.2.  | Front Panel Housing                     | .21 |
| 11.3.  | In Wall Housing                         | .25 |
| 11.4.  | Open Frame with Front-USB               | .26 |

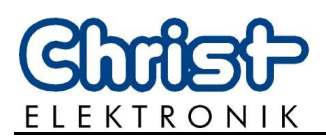

#### 1. Pointers

#### 1.1. Used symbols

Symbols The following symbols are used in this instruction manual:

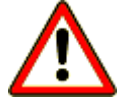

#### DANGER!

Denotes a direct threat of danger. Not observing this pointer may be life threatening or lead to serious injuries.

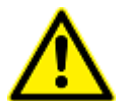

#### **CAUTION!**

Denotes a possibly dangerous situation. Not observing this pointer can cause minor injuries or lead to material damages.

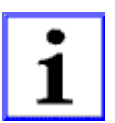

#### **INFORMATION!**

Denotes application pointers and other useful information.

#### 1.2. General pointers

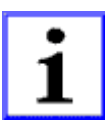

#### **INFORMATION!**

This device was manufactured according to DIN EN ISO 9001 and left the factory in a perfect state.

In order to maintain this state and to assure the safe operation, the user must consider the pointers and warning remarks, which are contained in this instruction manual.

#### 1.3. Safety pointers

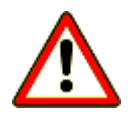

#### DANGER!

In the case of damage of the box, the line or any other part of the device, disconnect it immediately from the supply voltage and shut it down.

Disconnect every connection line before opening the device.

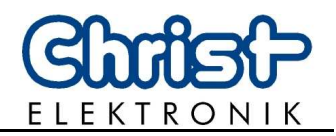

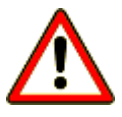

#### DANGER!

Only the qualified staffs are allowed to carry out the repairs. The incorrect repair may lead to serious danger for the user.

Avoid any penetration of liquid or dust. Do not expose the device to humidity for a long time!

#### Intended Use

These products are **not** designed, developed and produced for use, which pose fatal risks and dangers that may cause death, injuries, serious physical impairments or other loss, if no exceptional security measures are ensured. Thus there are limitations for use in the monitoring of nuclear reactions in nuclear power plants, flight control systems, air traffic control, in the control of mass transportation, medical life support systems and control of weapon systems.

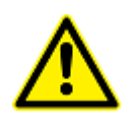

#### CAUTION!

If the device is used for other purposes or incorrectly operated, Christ Elektronik GmbH will not hold damages liable.

Do not operate the touch-sensitive surface of the screen with any abrasive or sharp-edged objects.

Do not clean it with detergents containing solvent or acid.

Protect the **Touch-Panel** against caustic chemicals and long solar radiation.

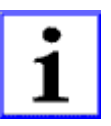

#### **INFORMATION!**

Please check immediately: Is the device damaged or is any equipment missing (see chapter 4.1.)? In the case of defect please inform us immediately.

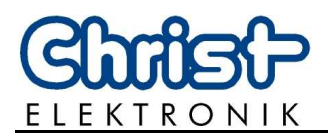

#### 2. General

This instruction manual concerns the following **Touch-Panel** version:

| 1. Series         | Туре                     |                              |  |
|-------------------|--------------------------|------------------------------|--|
|                   | Touch-it XPC             |                              |  |
|                   |                          |                              |  |
| 2 Housing         | Туро                     | Installation                 |  |
| Z. HOUSING        | Type                     |                              |  |
|                   | vesa                     | desk stand, surface mounting |  |
|                   | Front Panel              | fastening clamp              |  |
|                   | In Wall                  | in the wall                  |  |
|                   | Open Frame               | for dashboard                |  |
|                   |                          |                              |  |
| 3. Display        | Screen size              | Native resolution            |  |
| ••••••••          | $10.4^{\circ}$ (26.4 cm) | 800 x 600, 1024 x 768        |  |
|                   | 15,4 (20,4 cm)           | 1004 x 769                   |  |
|                   | 15,0 (36,1 cm)           | 1024 x 700                   |  |
|                   | Technology               | Colours                      |  |
|                   | TFT                      | 262.000                      |  |
|                   |                          |                              |  |
| 4. Backlight      |                          |                              |  |
|                   | 1                        | CCFL switched                |  |
|                   | 2                        | CCFL controlled              |  |
|                   | - 3                      |                              |  |
|                   | 3                        |                              |  |
| 5 Brocoscor       | Tuno                     | Fraguanay                    |  |
| 5. FIUCESSUI      |                          |                              |  |
|                   | Intel Atom N270          | 1,6 GHZ, FSB 533 MHZ         |  |
|                   |                          |                              |  |
| 6. Chipset        |                          |                              |  |
|                   | Intel® 945GSE + ICH      | 7M                           |  |
|                   |                          |                              |  |
| 7. Memory         |                          |                              |  |
|                   | RAM                      | 2 GB, DDRII                  |  |
|                   |                          | ·                            |  |
| 8. Storage        |                          |                              |  |
|                   | Compact Flash            | 8 GB, 133x                   |  |
|                   | Hard Disk Drive          | 250 GB 2.5" SATA             |  |
|                   |                          |                              |  |
| 9. Operation      |                          |                              |  |
| e. epointion      | F                        | Foil touch                   |  |
|                   | 1                        |                              |  |
| Table 1: overview | V Touch-it XPC           |                              |  |

Please refer to the order number for further information.

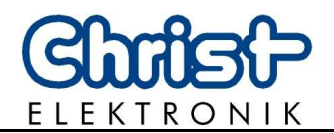

#### 3. Housing Types

In order to mount the touch panel, the following variants are available:

#### 3.1. VESA

Picture 1: VESA mounting variants

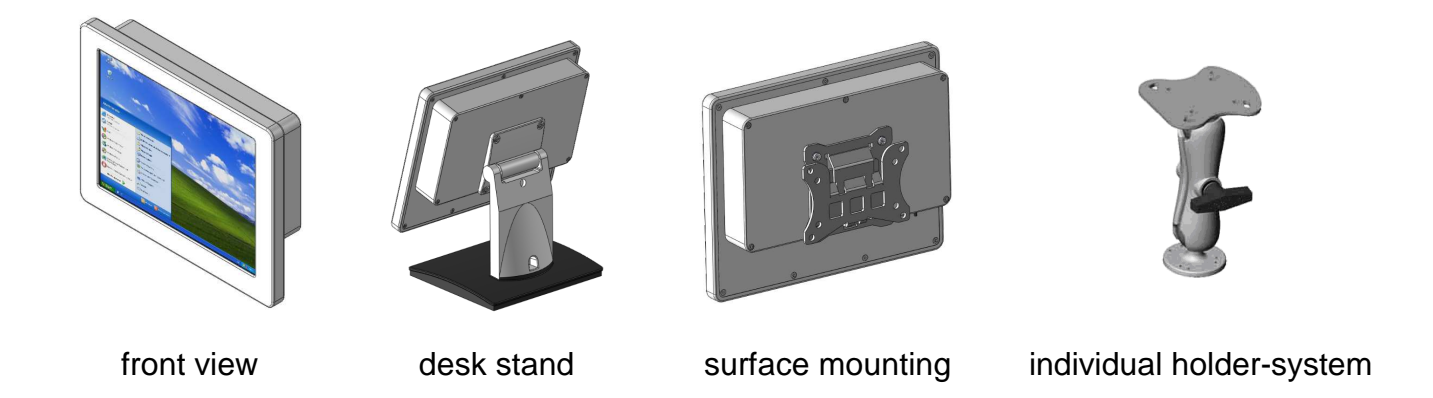

#### 3.2. Front Panel

Picture 2: Front Panel mounting

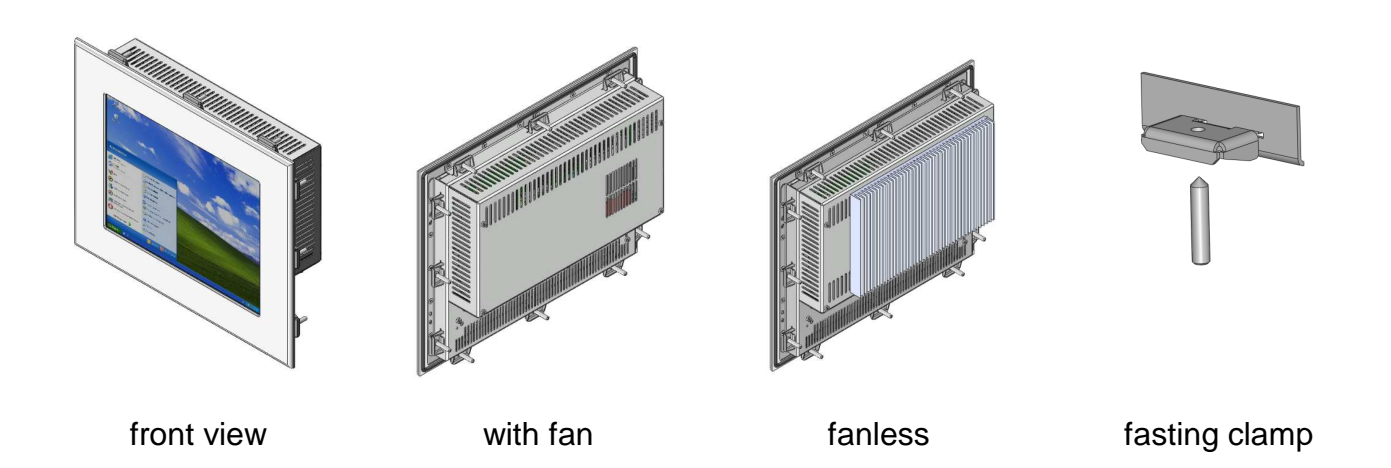

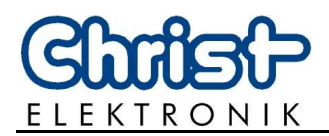

#### 3.3. In Wall

Picture 3: wall mounting housing

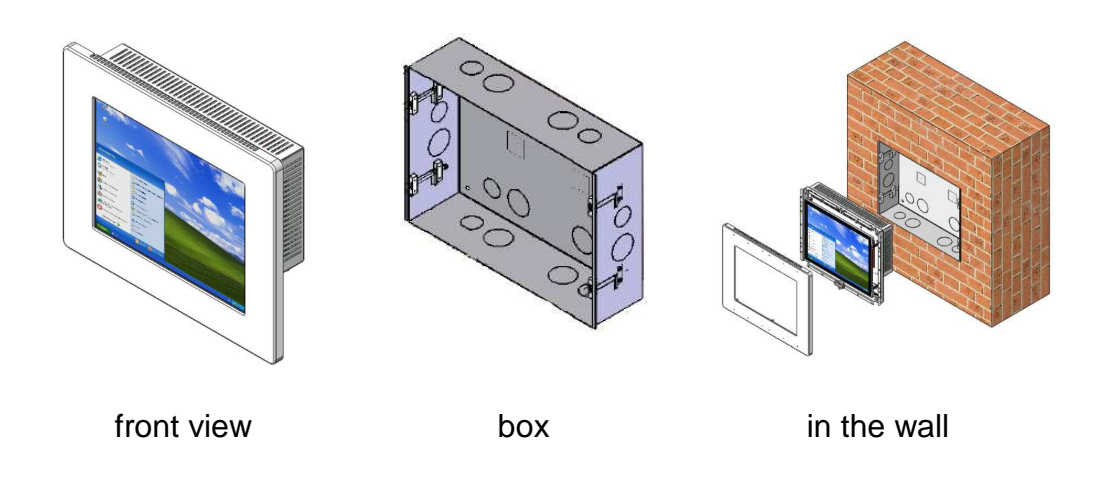

#### 3.4. **Open Frame**

Picture 4: open frame (with front USB)

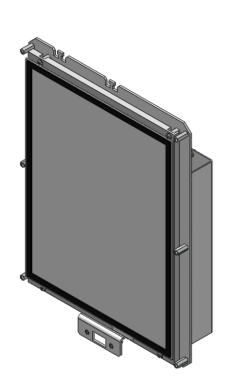

front view

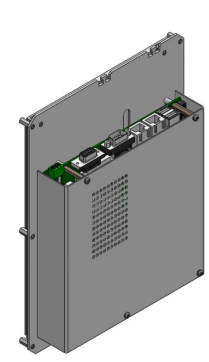

reverse view

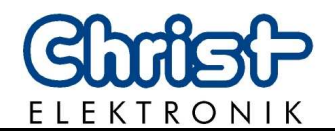

#### 4. Commissioning

#### 4.1. Equipment

The Touch-Panel contains the following equipment:

#### 4.1.1. Power Supply for VESA Housing

Picture 5: power supply

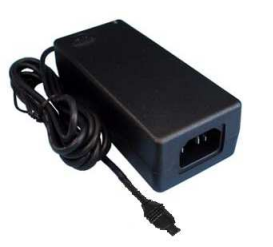

The Touch-it XPC VESA housing needs a power supply with Hirose connector (see chapter 4.3). A 24VDC power supply is included in the delivery.

#### 4.1.2. Fasting Clamp for Front Panel Housing

Picture 6: fasting clamp

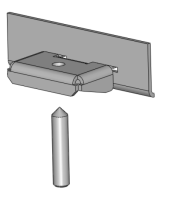

Before you begin installing the Touch-Panel, into front panel please make sure that the 10 clamps with setscrews have been shipped.

#### 4.2. Connector Side

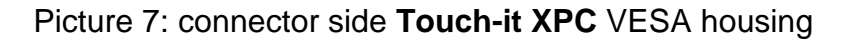

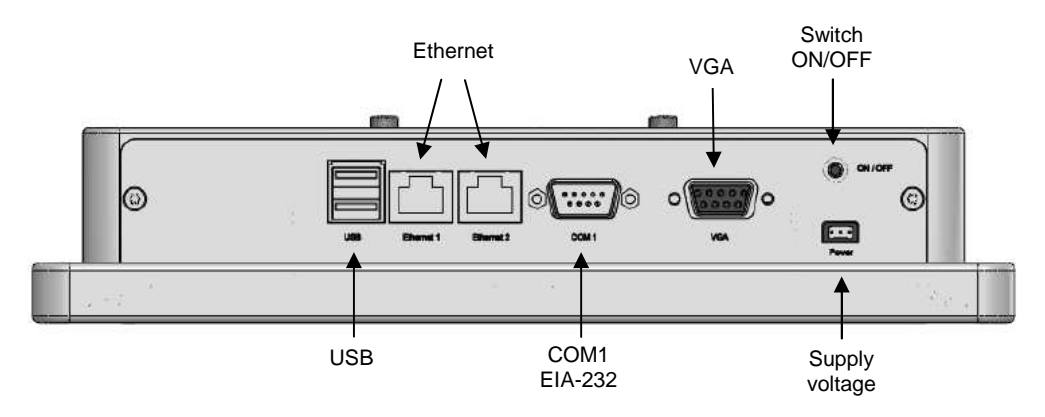

The interfaces are described in the chapter 7.

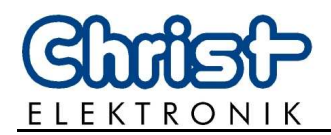

#### Picture 8: connector side Touch-it XPC In Wall/ Front Panel housing

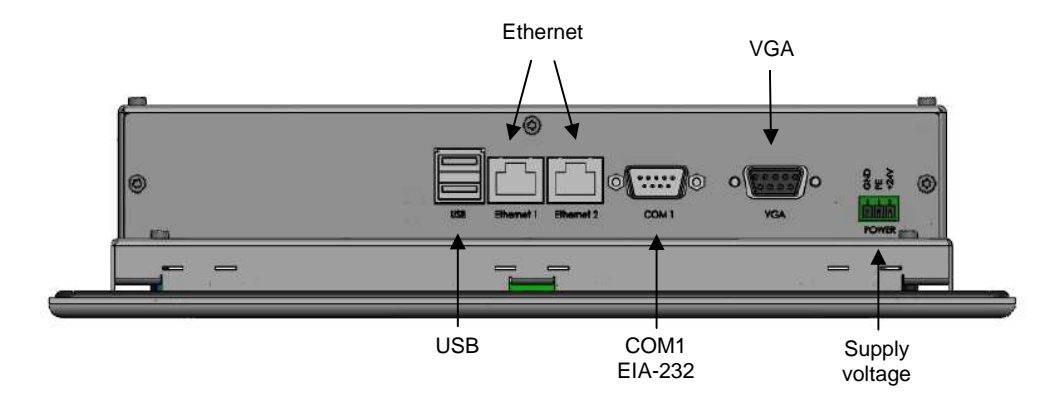

The interfaces are described in the chapter 7.

#### 4.3. Supply voltage application

Picture 9: connection supply voltage VESA housing

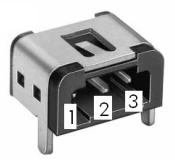

Pin 1: 24 V<sub>DC nominal</sub> Pin 2: PE Pin 3: GND

Mating with power supply plugs: Hirose connectors RP34L-5PA-3SC or RP34L-5LP-3SC

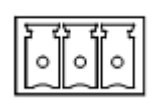

Picture 10: connection supply voltage for all housing types but VESA

| Pin 1: | GND |
|--------|-----|
| Din 2. | DE  |

123

Pin 2: PE Pin 3: 24 V<sub>DC nominal</sub>

Mating with power supply plugs: phoenix connector MC 1,5/ 3-ST-3,5 BK

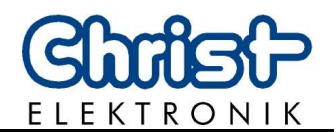

#### 5. Software

#### 5.1. System Test and Initialization

These routines test and initialize board hardware. If the routines encounter an error during the tests, you will either hear a few short beeps or see an error message on the screen. There are two kinds of errors: fatal and non-fatal. The system can usually continue the boot up sequence with non-fatal errors. Non-fatal error messages usually appear on the screen along with the following instructions:

Press "F1" to RESUME

Write down the message and press the "F1" key to continue the boot up sequence.

#### 5.2. System Configuration Verification

These routines check the current system configuration against the values stored in the CMOS memory. If they do not match, the program outputs an error message. You will then need to run the BIOS setup program to set the configuration information in memory.

There are three situations in which you will need to change the CMOS settings:

- 1. You are starting your system for the first time
- 2. You have changed the hardware attached to your system
- 3. The CMOS memory has lost power and the configuration information has been erased.

The XPC Device CMOS memory has an integral lithium battery backup for data retention.

#### 5.3. Award BIOS Setup

Awards BIOS ROM has a built-in Setup program that allows users to modify the basic system configuration. This type of information is stored in battery-backed CMOS RAM so that it retains the Setup information when the power is turned off.

#### **Entering Setup**

Power on the computer and press "Del" immediately. This will allow you to enter Setup.

#### **Standard CMOS Features**

Use this menu for basic system configuration. (Date, time, IDE, etc.)

#### **Advanced BIOS Features**

Use this menu to set the advanced features available on your system.

#### **Advanced Chipset Features**

Use this menu to change the values in the chipset registers and optimize your system performance.

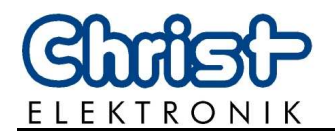

#### **Integrated Peripherals**

Use this menu to specify your settings for integrated peripherals. (Primary slave, secondary slave, keyboard, mouse etc.)

#### **Power Management Setup**

Use this menu to specify your settings for power management. (HDD power down, power on by ring, KB wake up, etc.)

#### 5.3.1. Changing Display Resolution

Once in the Setup mode choose the [Advanced Chipset Features] Menu and set the Internal LVDS as follows:

| 10.4" Display | -> 800x600, 1024x768 |
|---------------|----------------------|
| 15.0" Display | -> 1024x768          |

Save this configuration by pressing the "F10" and afterwards "Y".

#### 5.3.2. Changing Boot Priority

In order to boot from a USB Drive the following settings must be done. Once in the Setup mode choose the [Advanced BIOS Features] Menu and set the Hard Disk Boot Priority in such a way that the USB-HDD0 Device is first in the boot list. This can be done using the Page-Up/Down Keys.

Save this configuration by pressing the "F10" and afterwards "Y".

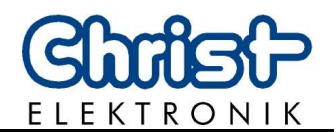

#### 6. Touch Panel Driver

1. Click on [Start] [All Programs] [Pen Mount Universal Driver] [Pen Mount Control Panel]

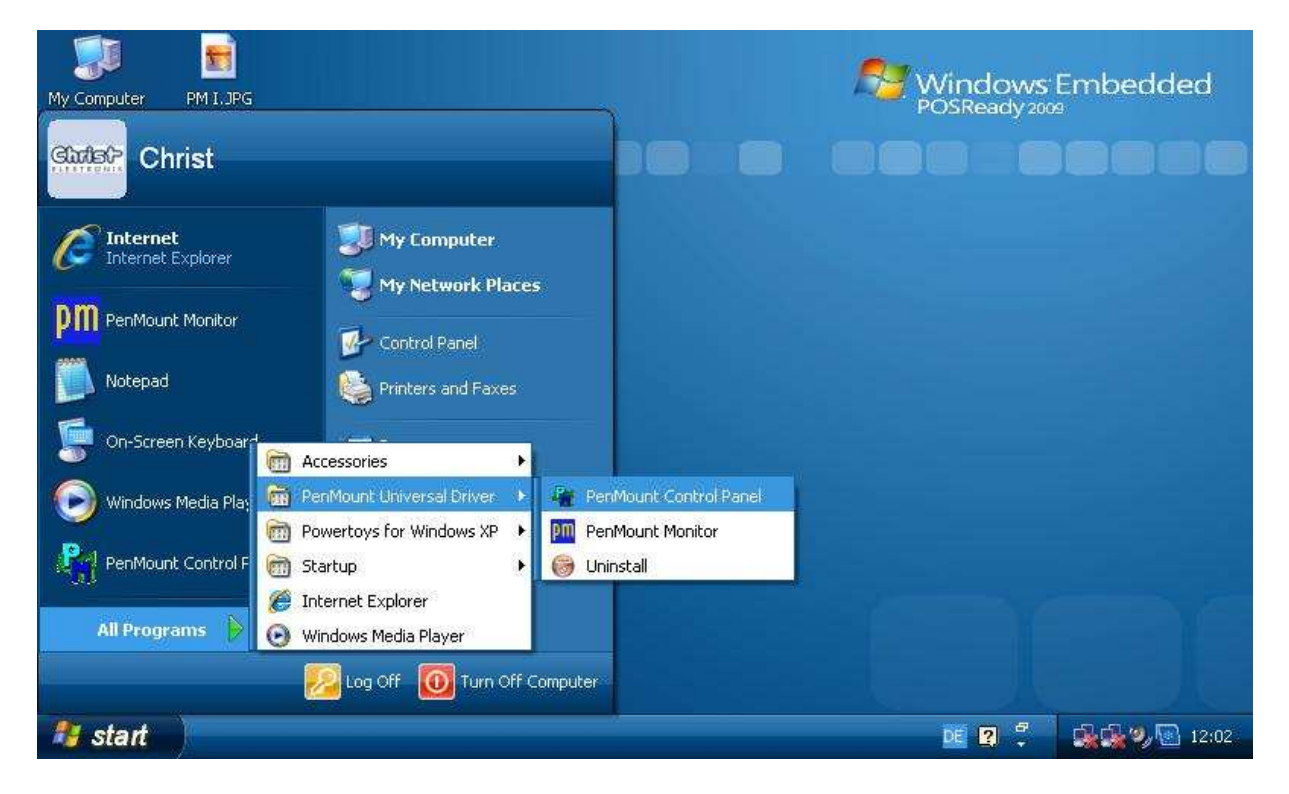

2. Click on [Pen Mount 6000 USB]

| My Computer PM 1.3PG              |                                                                               | Windows Embedded   |
|-----------------------------------|-------------------------------------------------------------------------------|--------------------|
|                                   | PenMount Control Panel                                                        |                    |
| Recycle Bin                       | Device   Multiple Monitors   Tools   About  <br>Select a device to configure. |                    |
| Tweak UI<br>On-Screen<br>Keyboard | PenMount<br>6000 USB                                                          |                    |
| BL_Dimmer                         |                                                                               |                    |
| POSReady<br>Version 3.txt         | Configure Refresh                                                             | ок                 |
| <i>i start</i> 💦 🗞 Pen            | Mount Control Panel                                                           | DE 2 7 🔂 🖓 💽 12:05 |

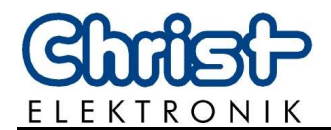

3. Click on [Standard Calibration]

| My Computer PM LAPG       |                                | Nindows Embedded   |
|---------------------------|--------------------------------|--------------------|
|                           | 🖉 Device 0 (PenMount 6000 USB) |                    |
|                           | Calibrate Setting About        |                    |
| Recycle Bin PM II.JPG     | <u>s</u>                       |                    |
| Cn-Screen<br>Keyboard     |                                |                    |
| BL_Dimmer                 | Standard Calibration           |                    |
|                           | Turn off EEPROM storage.       |                    |
| POSReady<br>Version 3.txt |                                |                    |
| 🧦 start 🛛 👔 Pen           | Mount Control Panel            | DE 💈 🛱 🆼 🖓 💽 12:06 |

4. Pressing the [Standard Calibration] button on the main window activates the calibration screen to carry out calibration of the Touch Panel. Briefly touch the centre of the red square splayed on the screen in order as they appear. Once calibration is carried out, the calibrated value is saved. Since the calibrated value is read from the setting file at the time of the next start up, there is no need to carry out calibration again.

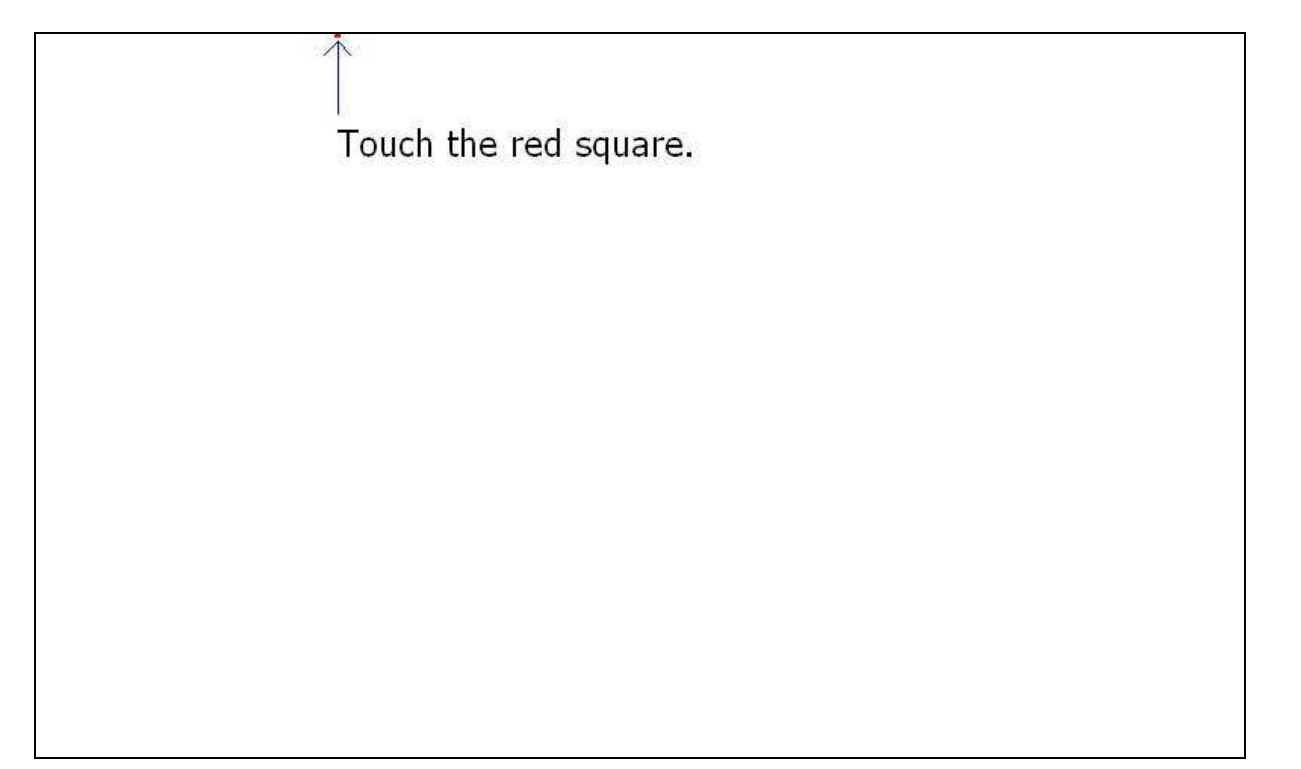

Touch-it XPC

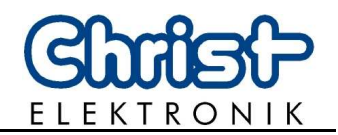

#### 7. Interfaces

The following interfaces are available:

- USB2.0
- Ethernet (LAN, 2x)
- COM (EIA-232)
- VGA

#### Picture 11: connector side Touch-it XPC

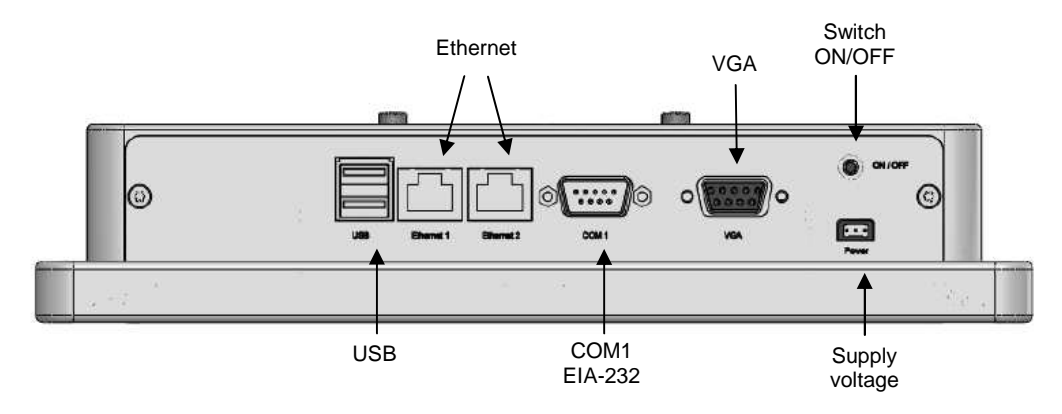

Connection of the supply voltage, see chapter 4.3.

#### 7.1. USB connection

The Touch-it XPC offers two USB ports. The USB connections are provided for the connection of storage media as well as peripheral equipment (USB Mouse or Keyboard).

4 3 2 1

Picture 12: USB Port 1, 2 Connector

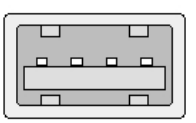

| <u>Port1</u> : |         |
|----------------|---------|
| pin 1:         | +5V     |
| pin 2:         | Data0 – |
| pin 3:         | Data0 + |
| pin 4:         | GND     |

Port2: pin 1: +5V pin 2: Data1 – pin 3: Data1 + pin 4: GND

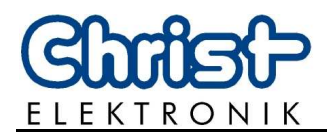

#### 7.2. Ethernet (LAN)

The connection to an Ethernet network (10/100/1000BASE-TX) is carried out with a RJ45 socket. It is recommended to use a CAT. 5 cable or higher for the connection to the network.

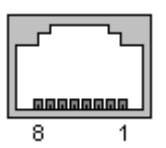

Picture 13: pin assignment Ethernet (RJ45 socket)

| pin 5: D3- |
|------------|
| pin 6: D2- |
| pin 7: D4+ |
| pin 8: D4- |
|            |

The Touch-it XPC offers two Ethernet network interfaces.

#### 7.3. COM1 (EIA-232 interface)

Picture 14: pin assignment EIA-232 interface (DB9 male socket)

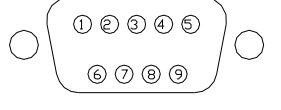

#### COM1

pin 1: DCD pin 2: RX pin 3: TX pin 4: DTR pin 5: GND pin 6: DSR pin 7: RTS pin 8: CTS pin 9: RI

#### 7.4. VGA

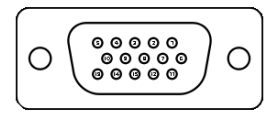

Picture 15: pin assignment monitor interface

| VGA          |         |     |                  |
|--------------|---------|-----|------------------|
| pin 1: red   | pin 6:  | GND | pin 11: ID0      |
| pin 2: green | pin 7:  | GND | pin 12: DDC DATA |
| pin 3: blue  | pin 8:  | GND | pin 13: H_SYNC   |
| pin 4: n.c.  | pin 9:  | +5V | pin 14: V_SYNC   |
| pin 5: GND   | pin 10: | GND | pin 15: DDC CLK  |

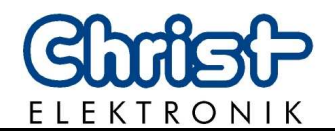

#### 8. Maintenance and servicing

#### 8.1. Maintenance plan

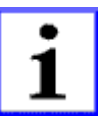

#### **INFORMATION!**

Only the manufacturer (Christ-Elektronik GmbH) is allowed to replace the internal lithium battery.

The calibration of the touch may be required from time to time.

#### 8.2. Repairs

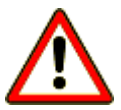

#### DANGER!

Only the qualified staffs are allowed to carry out the repairs. The incorrect repair may lead to serious danger for the user.

#### 8.3. Cleaning

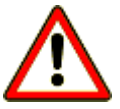

#### DANGER!

Disconnect the **Touch-Panel** from the supply voltage before cleaning.

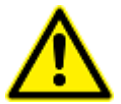

#### CAUTION!

Do not clean the touch-sensitive surface of the monitor with detergents containing solvent or acid.

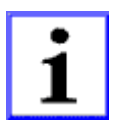

#### **INFORMATION!**

Use a humid and soft cloth with gentle soapsuds to clean.

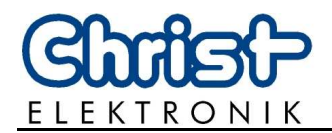

#### 9. **Error treatment and Disturbance removal**

| Error                                                                                                    | Cause                                                                | Remedy                                                                                                   |
|----------------------------------------------------------------------------------------------------|----------------------------------------------------------------------|----------------------------------------------------------------------------------------------------|
| Touch-Panel does not function                                                                                              | Wrong voltage supply                                                 | Use adequate power supply unit 24 V DC                                                                   |
| Application download not possible anymore                                                                                  | Voltage failure during a download. This could damage the bootloader. | Send the Touch-Panel for check to Christ-Elektronik                                                      |
| Touch surface damaged                                                                                                    |                                                                      | Send the <b>Touch-Panel</b> for repair to Christ-Elektronik GmbH                                         |
| Touch point displaced,<br>which means the pres-<br>sure point and the indi-<br>cation field are not one<br>above the other | Wrong calibration                                                    | Calibrate the <b>Touch-Panel</b>                                                                         |
| Clock does not work                                                                                                    | Battery empty                                                        | Only the manufacturer (Christ-<br>Elektronik GmbH) is allowed to<br>replace the internal lithium battery |
| Operating system does not boot up                                                                                          | CF card damaged or the file system is corrupt                        | Contact Christ-Elektronik GmbH or your supplier                                                          |

If any disturbance occurs in the **Touch-Panel**, please contact your supplier or our customer service department:

| Telephone | +49 (0)8331 8371 – 490    |
|-----------|---------------------------|
| Fax       | +49 (0)8331 8371 – 99     |
| E-Mail    | info@christ-elektronik.de |

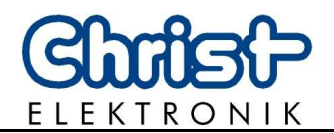

## 10. Technical Specifications

| Touch-it XPC                   | 104                                                                                | 150           |
|--------------------------------|------------------------------------------------------------------------------------|---------------|
| Dission                        |                                                                                    |               |
| Display                        |                                                                                    |               |
| Screen Size                    | 10.4" (26.4 cm)                                                                    | 15" (38.1 cm) |
| Display Dimensions [mm]        | 215 x 162                                                                          | 304 x 228     |
| Native Resolution (Pixel)      | 800 x 600. 1024 x 768                                                              | 1024 x 768    |
| Technology                     | TF                                                                                 | Т             |
| Colours                        | 262.144                                                                            |               |
| Backlight                      | LED                                                                                | CCFL          |
| Luminance [cd/m <sup>2</sup> ] | 350                                                                                |               |
|                                |                                                                                    |               |
| Operation                      |                                                                                    |               |
|                                |                                                                                    |               |
| Operation                      | Touch                                                                              |               |
| Touch Technology               | analogue, resistive foil touch                                                     |               |
|                                |                                                                                    |               |
| System                         |                                                                                    |               |
|                                |                                                                                    |               |
| Processor                      | Intel <sup>™</sup> Atom™ N270 1,6 GHz                                              |               |
| Memory                         | 2 GB DDRII RAM                                                                     |               |
| Storage                        | Compact Flash (8GB, 133x),                                                         |               |
| Operating System               | Microsoft <sup>®</sup> Windows <sup>®</sup> XP Embedded Standard, Linux on request |               |
| Supplied Software              | IIS Components, Page File Support, Enhanced Write Filter - RAM / API               |               |
| Supplied Software              | FWF Manager Console FWF NTI DR System Restore On-Screen Keyboard                   |               |
|                                | German / English Language Support. Media Plaver 11                                 |               |
|                                |                                                                                    |               |
| Interfaces                     |                                                                                    |               |
|                                |                                                                                    |               |
| USB                            | 2 x USB2.0 Typ A                                                                   |               |
| LAN                            | 10/100/1000 MBit Ethernet (RJ45 x 2)                                               |               |
| Serial Port                    | EIA-232                                                                            |               |
| VGA                            | monitor port (DB15)                                                                |               |
| Audio (optional)               | Line In, Line Out, Mic-In                                                          |               |
|                                |                                                                                    |               |
| Power Supply                   |                                                                                    |               |
| Supply Voltage (nominal)       | 24.1/                                                                              | DC .          |
| Voltage domain                 |                                                                                    |               |
| Power (nominal) [W]            | 24 30 V DC 30                                                                      |               |
|                                |                                                                                    |               |
| Dimonsions                     |                                                                                    |               |
| Dimensions                     |                                                                                    |               |
|                                |                                                                                    |               |
| Eront (B x H) [mm]             | 264 x 200                                                                          | 261 y 299     |
|                                | 204 X 209                                                                          | 282 x 210     |
| - Box [iiiii]                  | 237 x 137                                                                          | 203 X 210     |
| - Dehru fuuul                  | 00                                                                                 | 00            |
| WALL / Front Panel Housing     |                                                                                    |               |
| - Front (B x H) [mm]           | 300 x 246                                                                          | 385 x 309     |
| - Box [mm]                     | 261 x 213                                                                          | 346 x 276     |
| - Installation Denth           |                                                                                    | 010 / 210     |
| with fan [mm]                  | 59                                                                                 | 59            |
| - Installation Depth           |                                                                                    | 07            |
| fanless [mm]                   | 67                                                                                 | 67            |
| - Installation Aperture [mm]   | 265 x 217                                                                          | 350 x 280     |

# (Chrife() ELEKTRONIK

| Touch-it XPC                 | 104                                                                                                    | 150 |  |
|------------------------------|----------------------------------------------------------------------------------------------------|-----|--|
| Material                     |                                                                                                    |     |  |
| Front                        | anodised aluminium                                                                                                    |     |  |
| Chassis (wall, front panel)  | galvanised metal                                                                                                    |     |  |
| Chassis VESA                 | anodised aluminium                                                                                                    |     |  |
| Weight [kg]                  | 2,5                                                                                                    | 4,6 |  |
|                              |                                                                                                    |     |  |
| User Environment             |                                                                                                    |     |  |
|                              |                                                                                                    |     |  |
| Operating Temperature        | 0 to +50 °C                                                                                                    |     |  |
| Storage Temperature          | -10 to +70 °C                                                                                                    |     |  |
| Humidity                     | 5% to 80% (non condensing)                                                                                                    |     |  |
| Degree of Protection (Front) | IP 65                                                                                                    |     |  |
| Degree of Protection         | IP 20                                                                                                    |     |  |
| (Chassis)                    | IF 20                                                                                                    |     |  |
| Certification                | CE, EN55022, EN55024, EN60950-1, DIN EN ISO 9001                                                                                                    |     |  |
|                              | This is a Class A product. In a domestic environment this product may cause radio interference, in which case the user may be required to take adequate measures. |     |  |

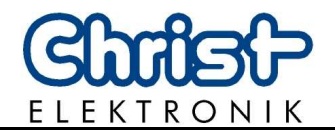

#### 11. Scale Drawing

## 11.1. VESA Housing

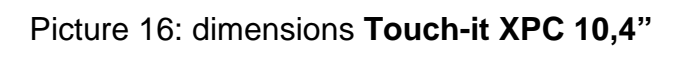

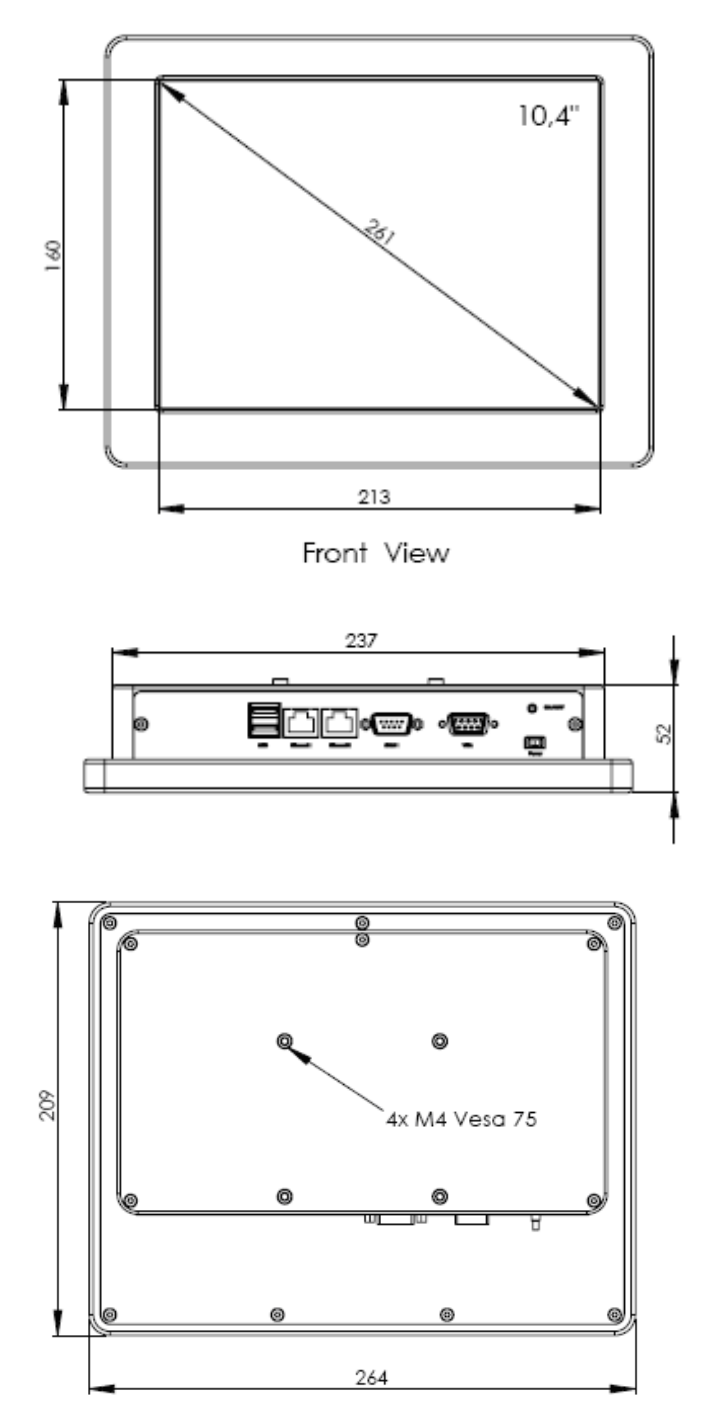

Rear View

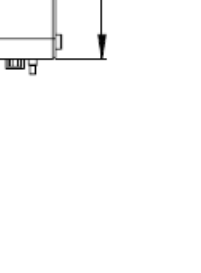

137

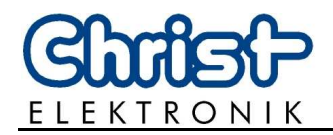

Picture 17: dimensions Touch-it XPC 15"

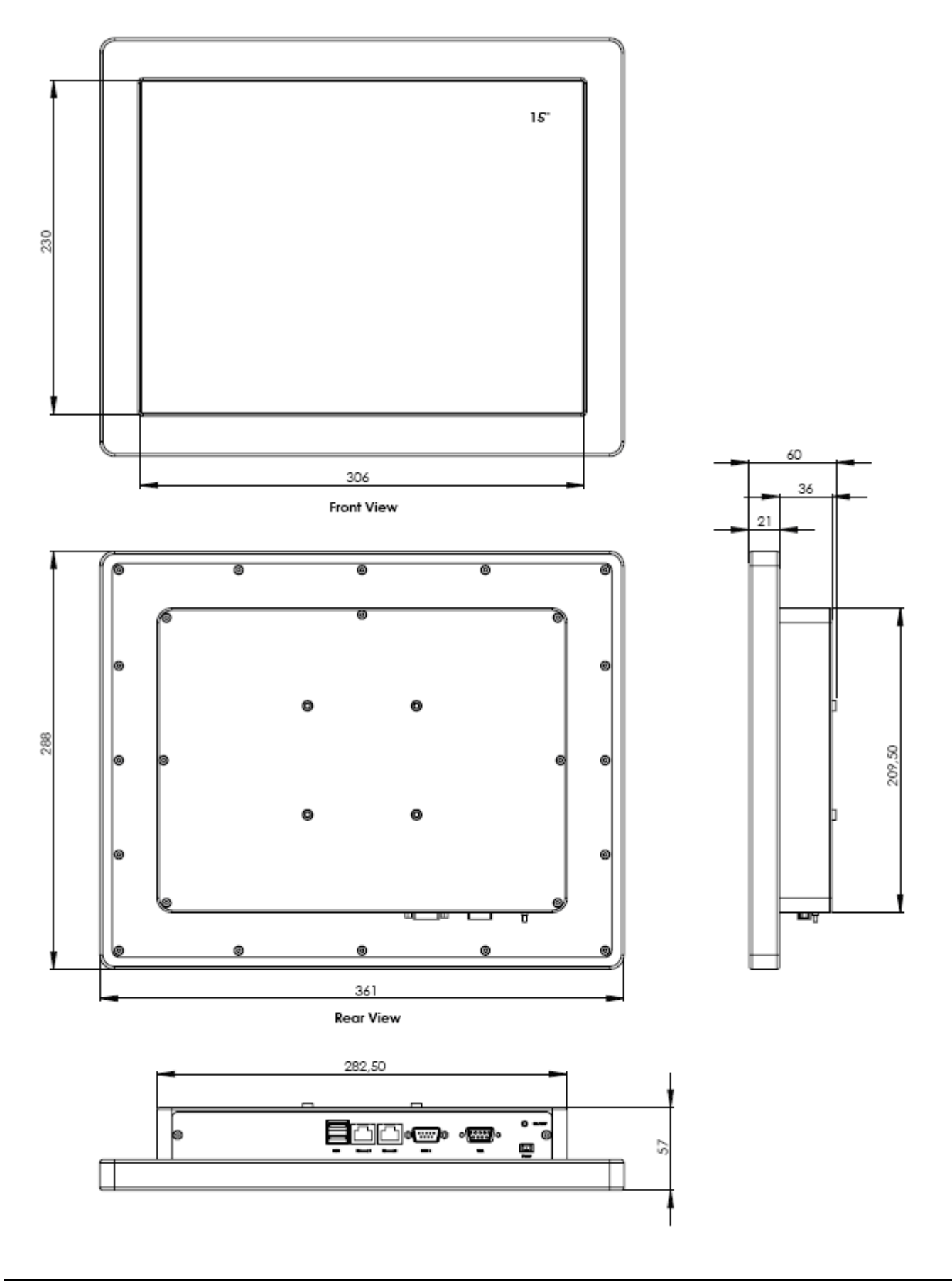

Touch-it XPC

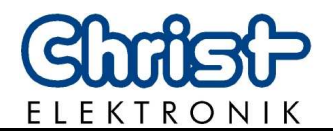

## 11.2. Front Panel Housing

## Picture 18: dimensions Touch-it XPC 10,4" with fan

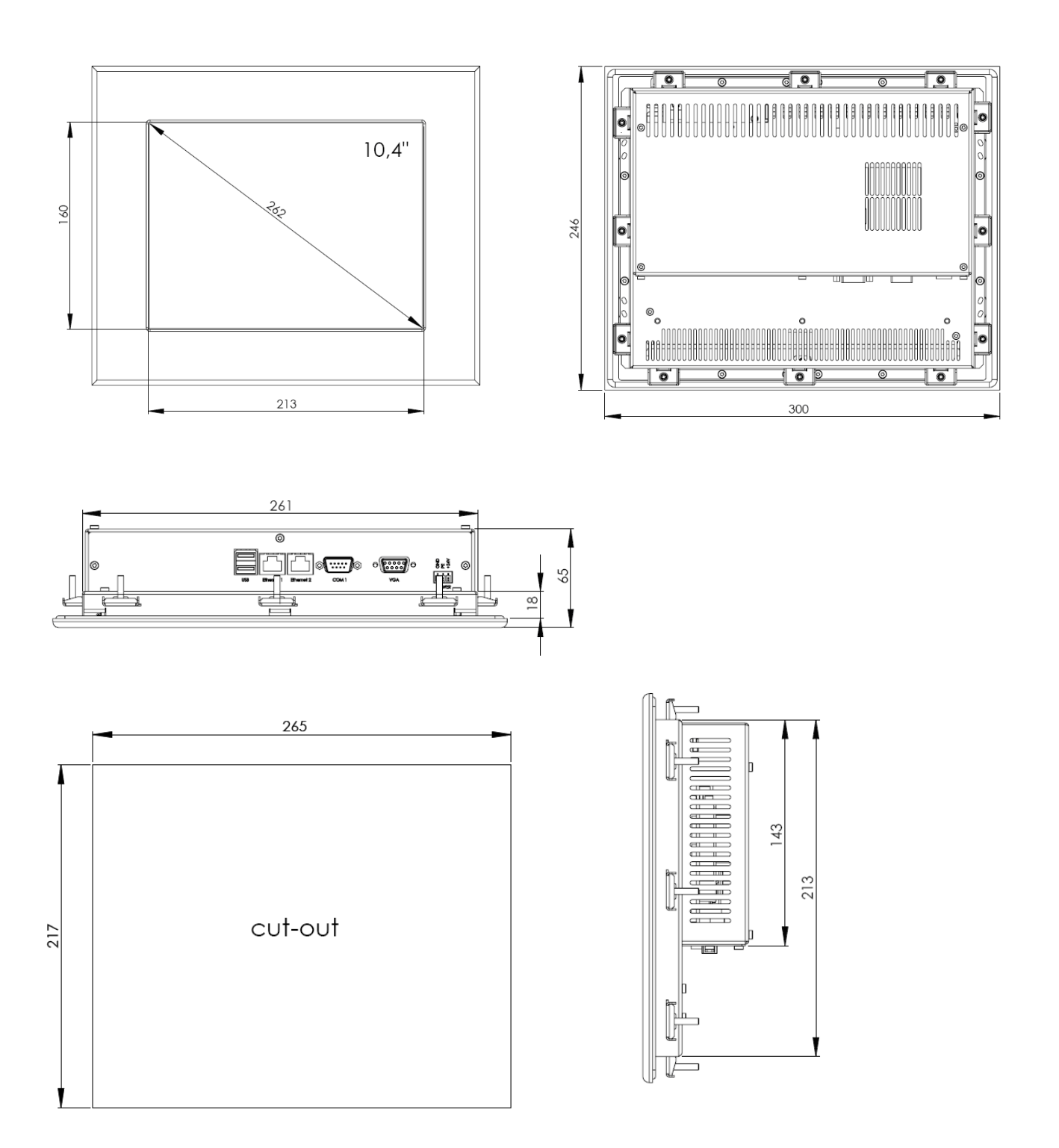

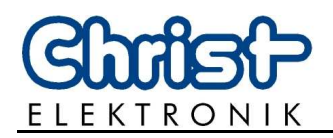

#### Picture 19: dimensions Touch-it XPC 10,4" fanless

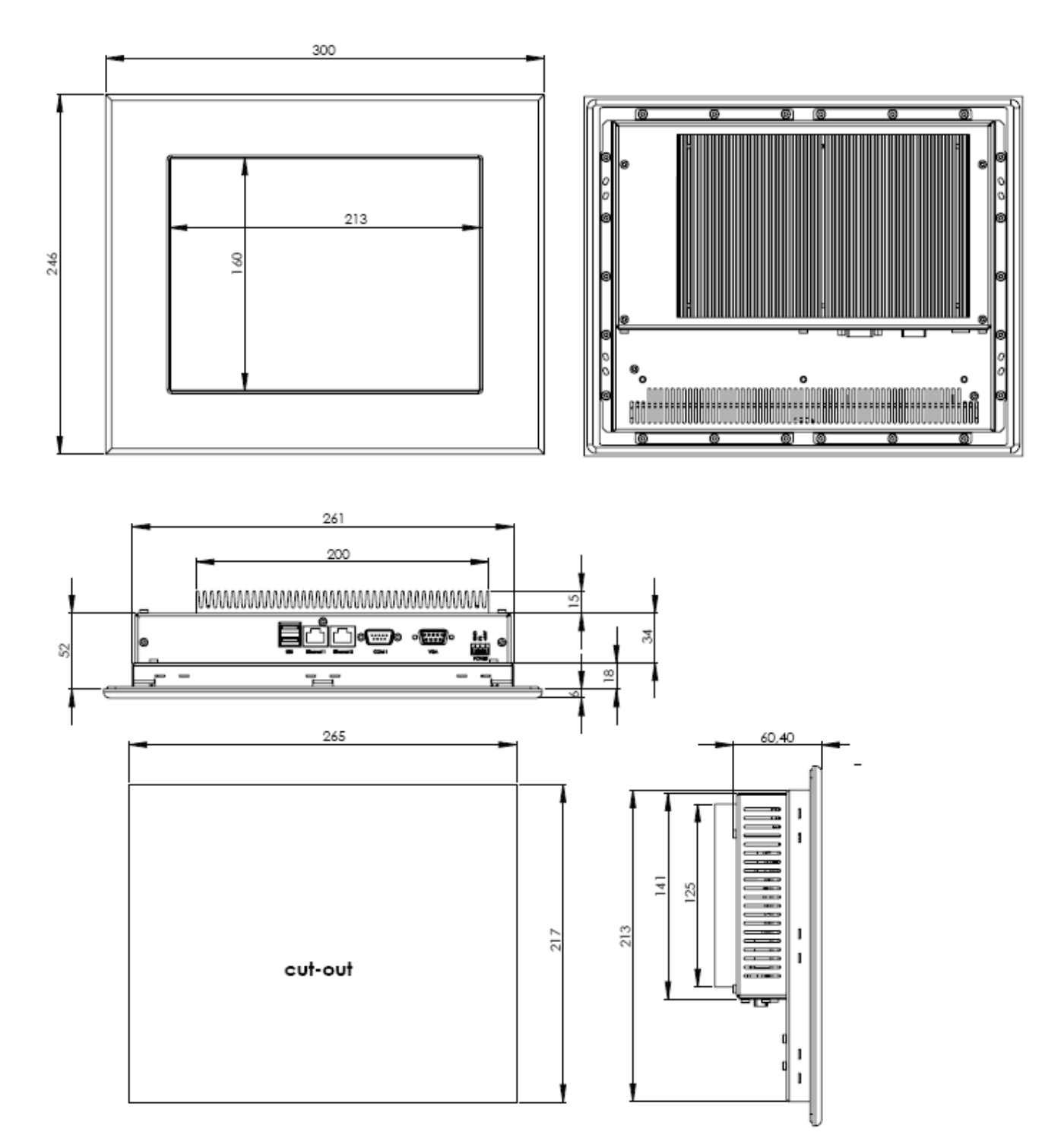

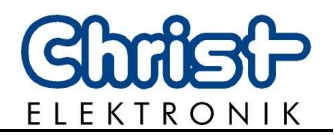

#### Picture 20: dimensions Touch-it XPC 15" with fan

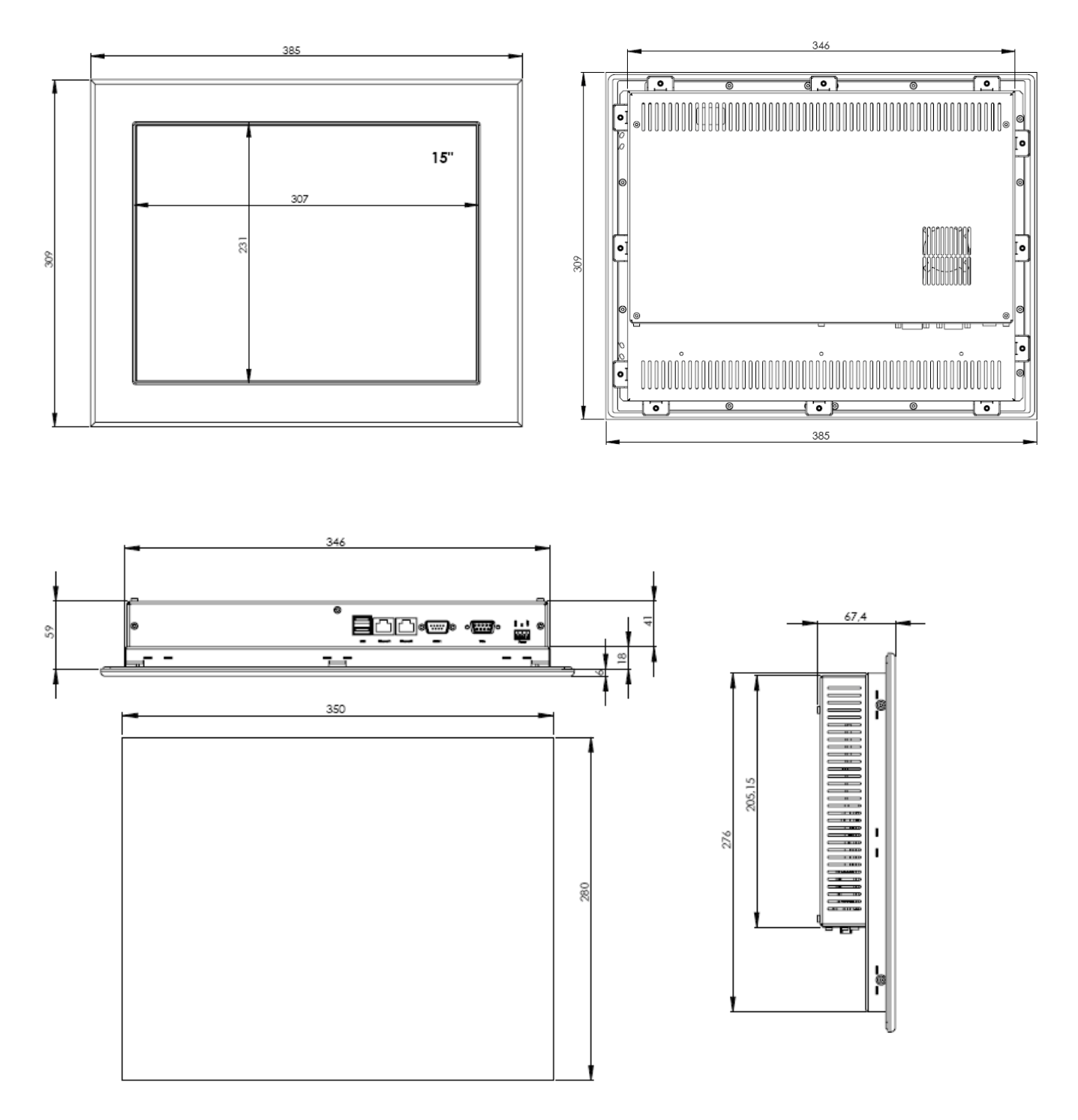

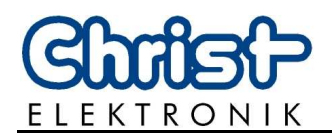

#### Picture 21: dimensions Touch-it XPC 15" fanless

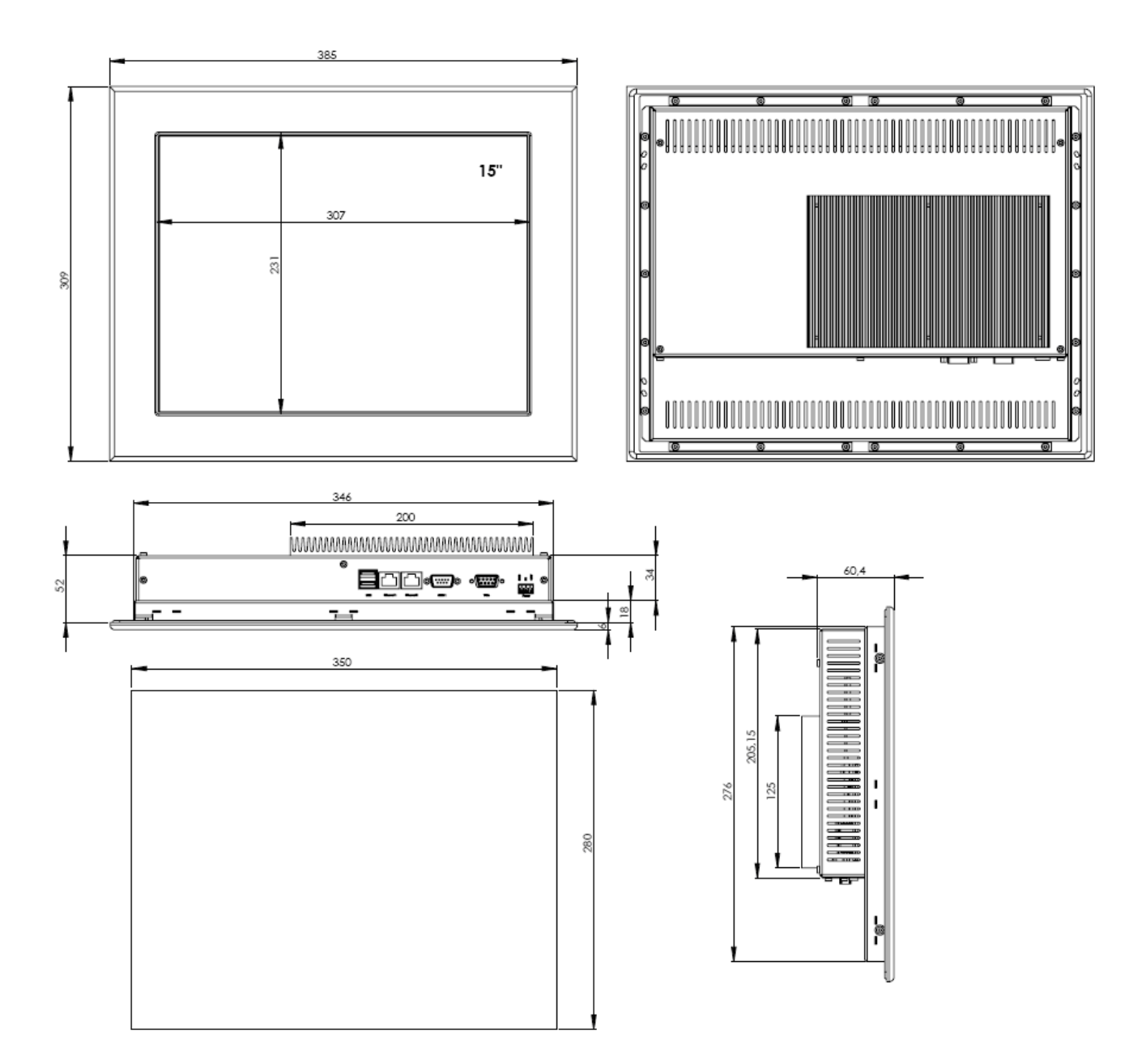

Jouch ii X Janol

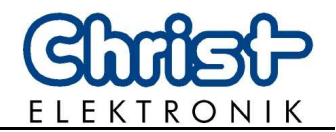

## 11.3. In Wall Housing

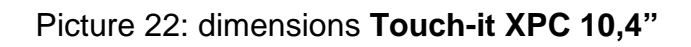

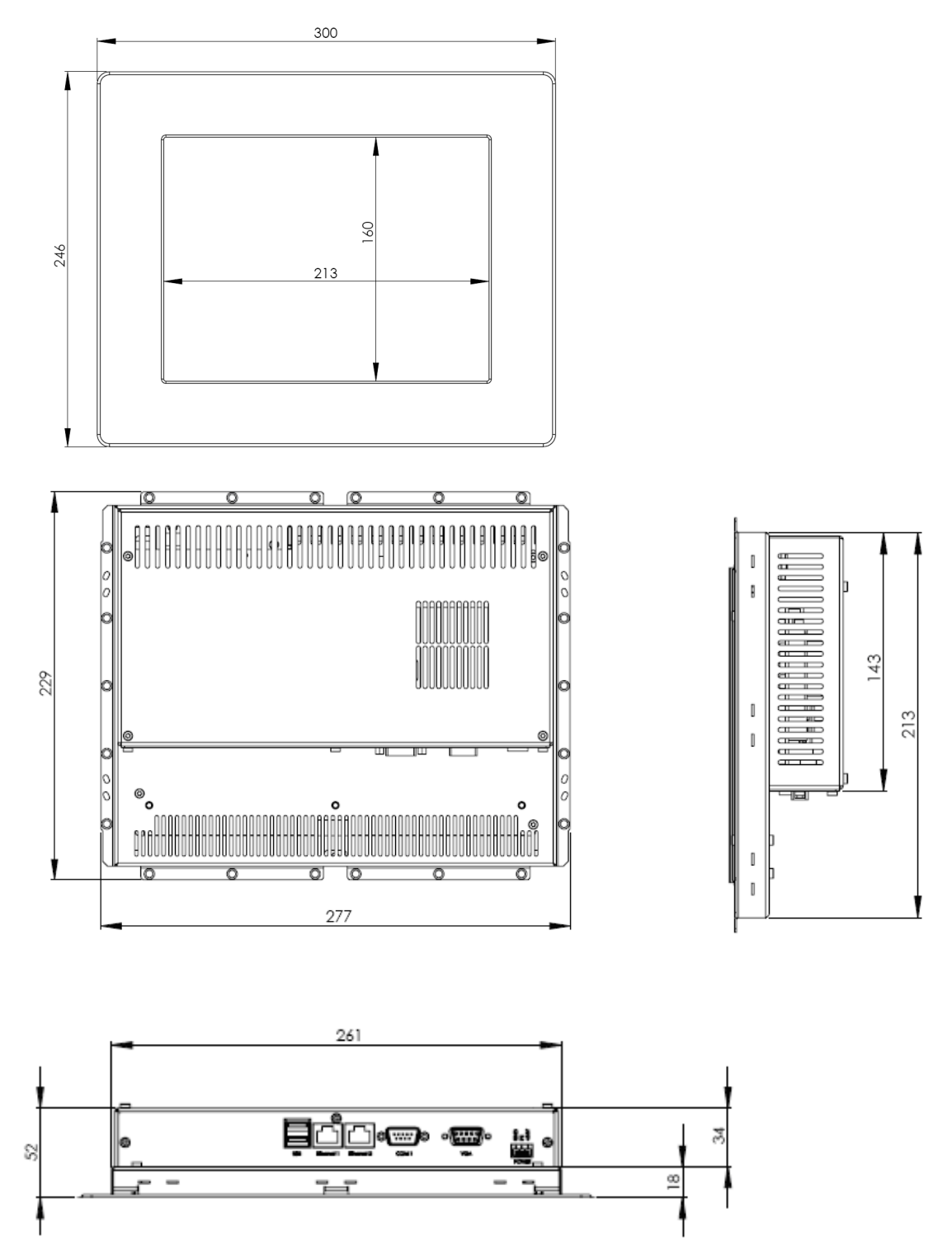

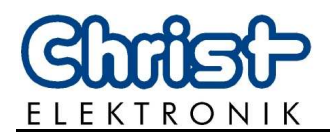

#### Picture 23: dimensions front frame for Touch-it XPC 10,4"

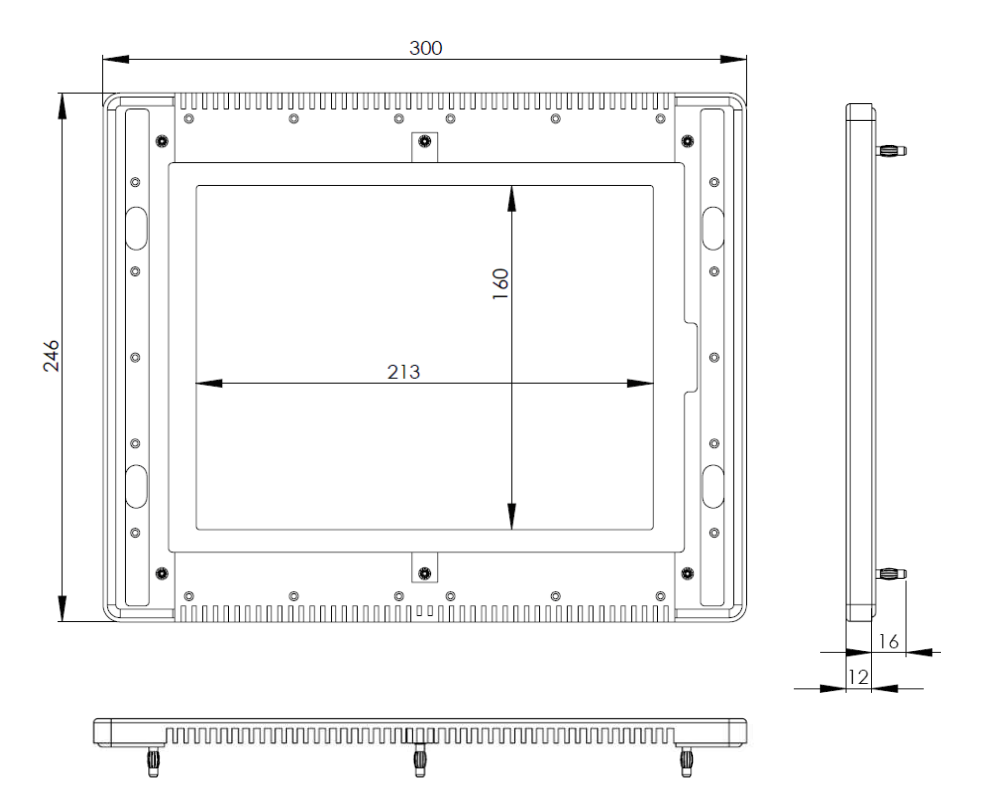

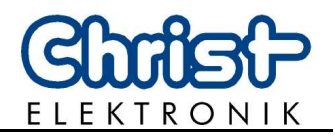

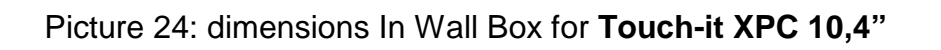

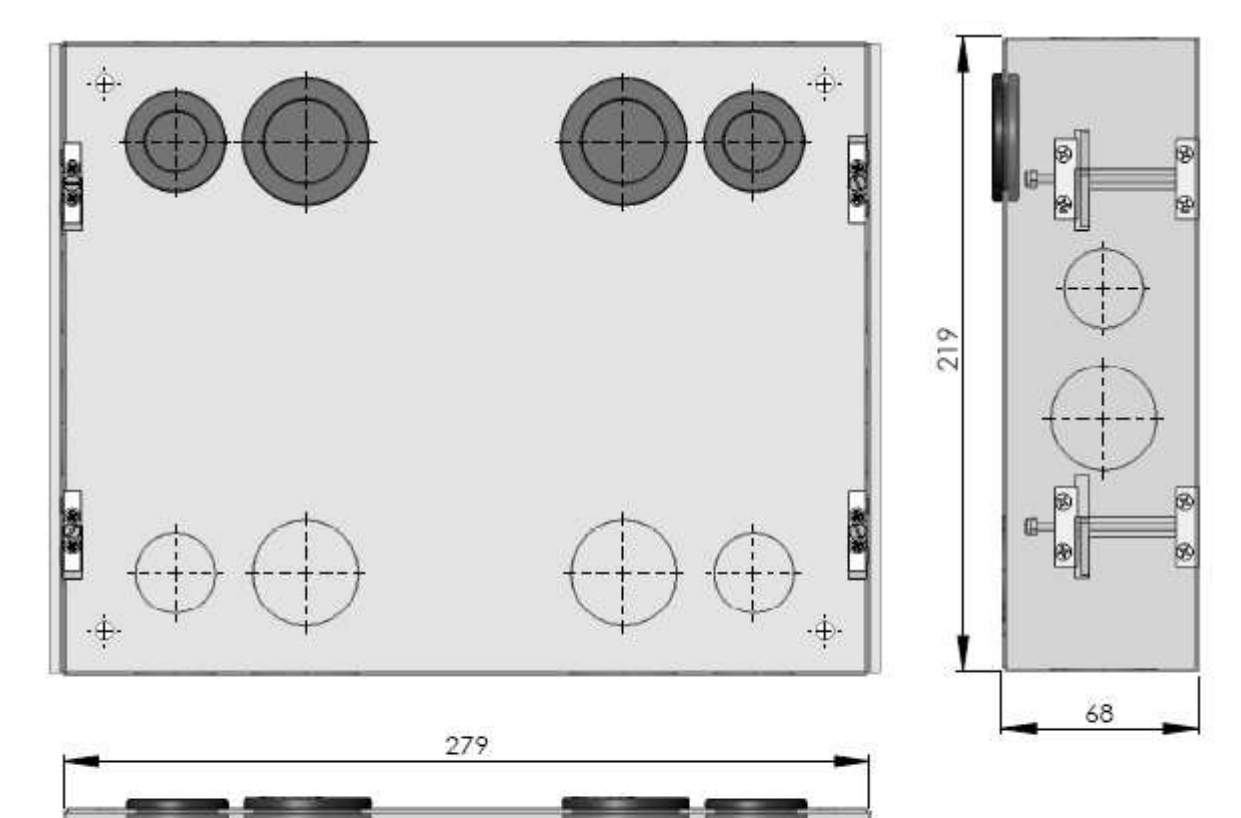

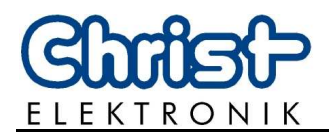

#### Picture 25: dimensions Touch-it XPC 15"

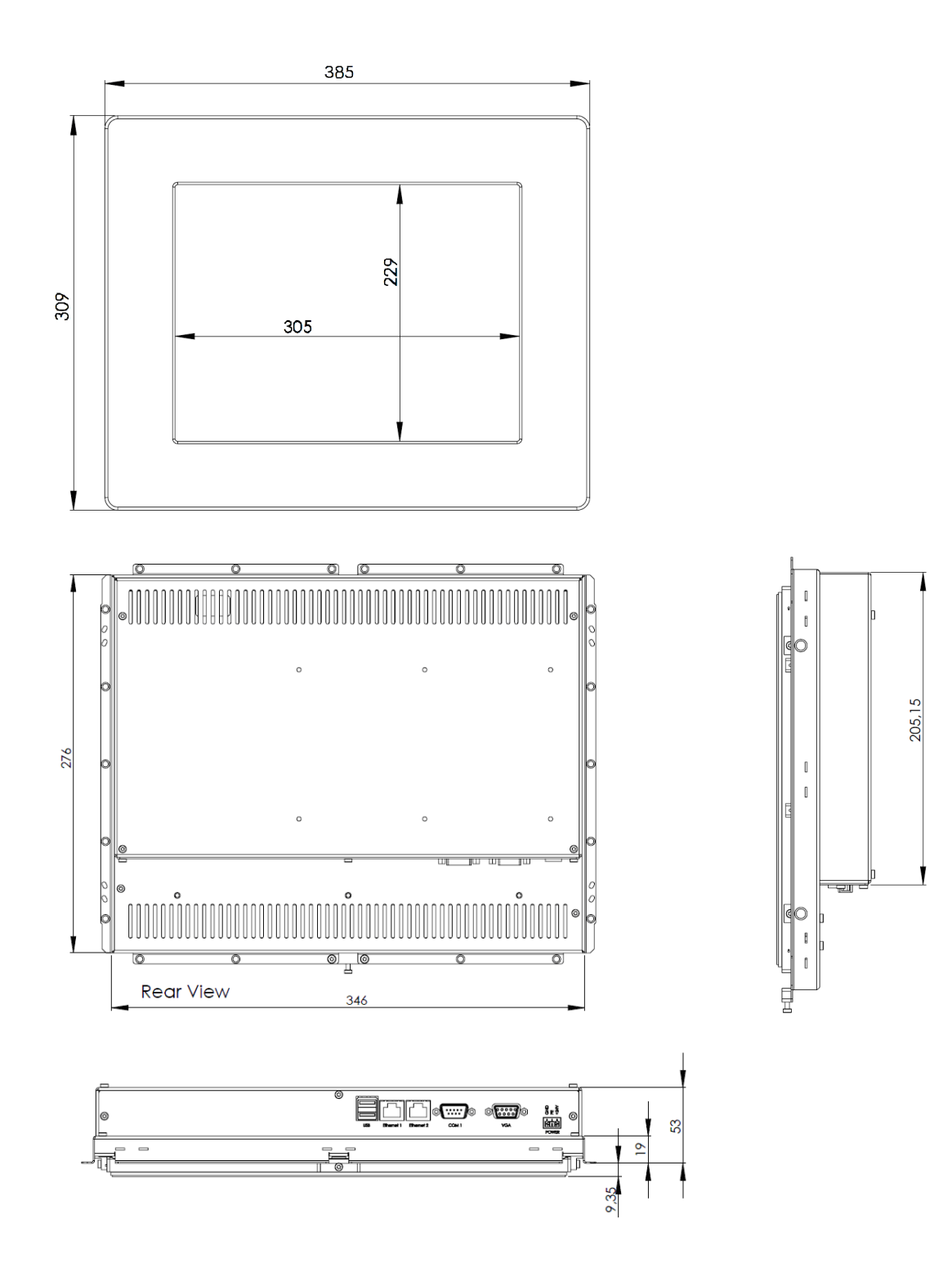

# Touch-it XPC

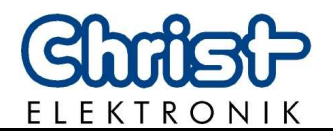

#### Picture 26: dimensions front frame for Touch-it XPC 15"

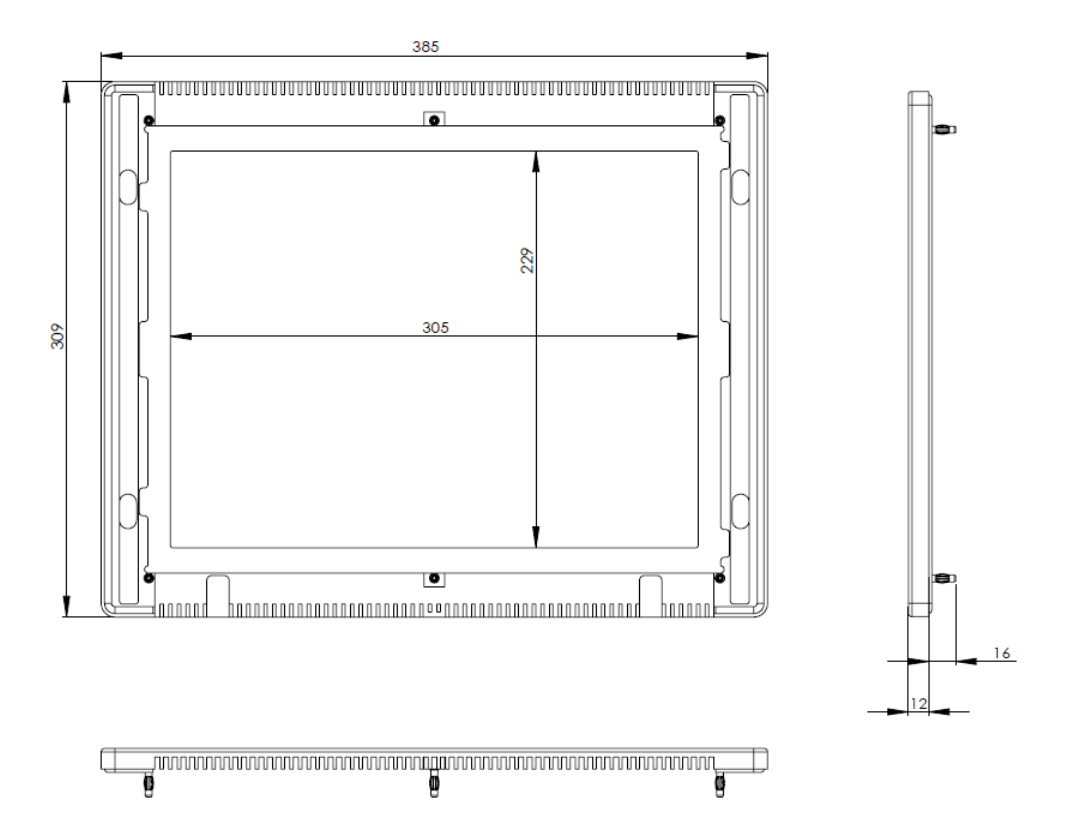

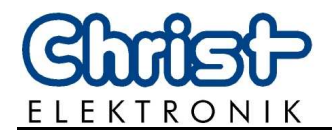

#### Picture 27: dimensions In Wall Box for Touch-it XPC 15"

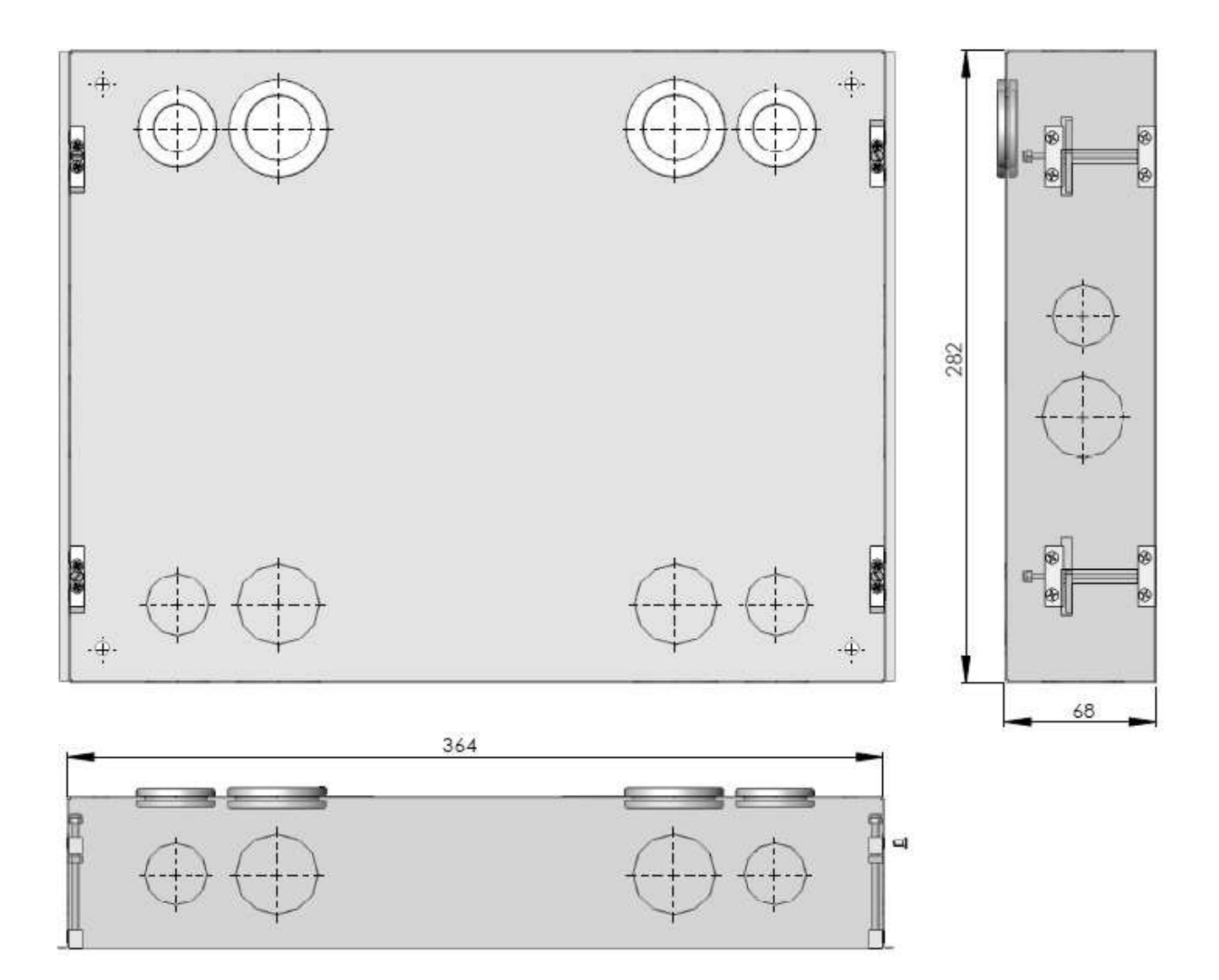

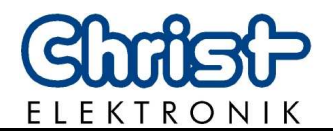

## 11.4. Open Frame with Front-USB

Picture 28: dimensions Touch-it XPC 10,4"

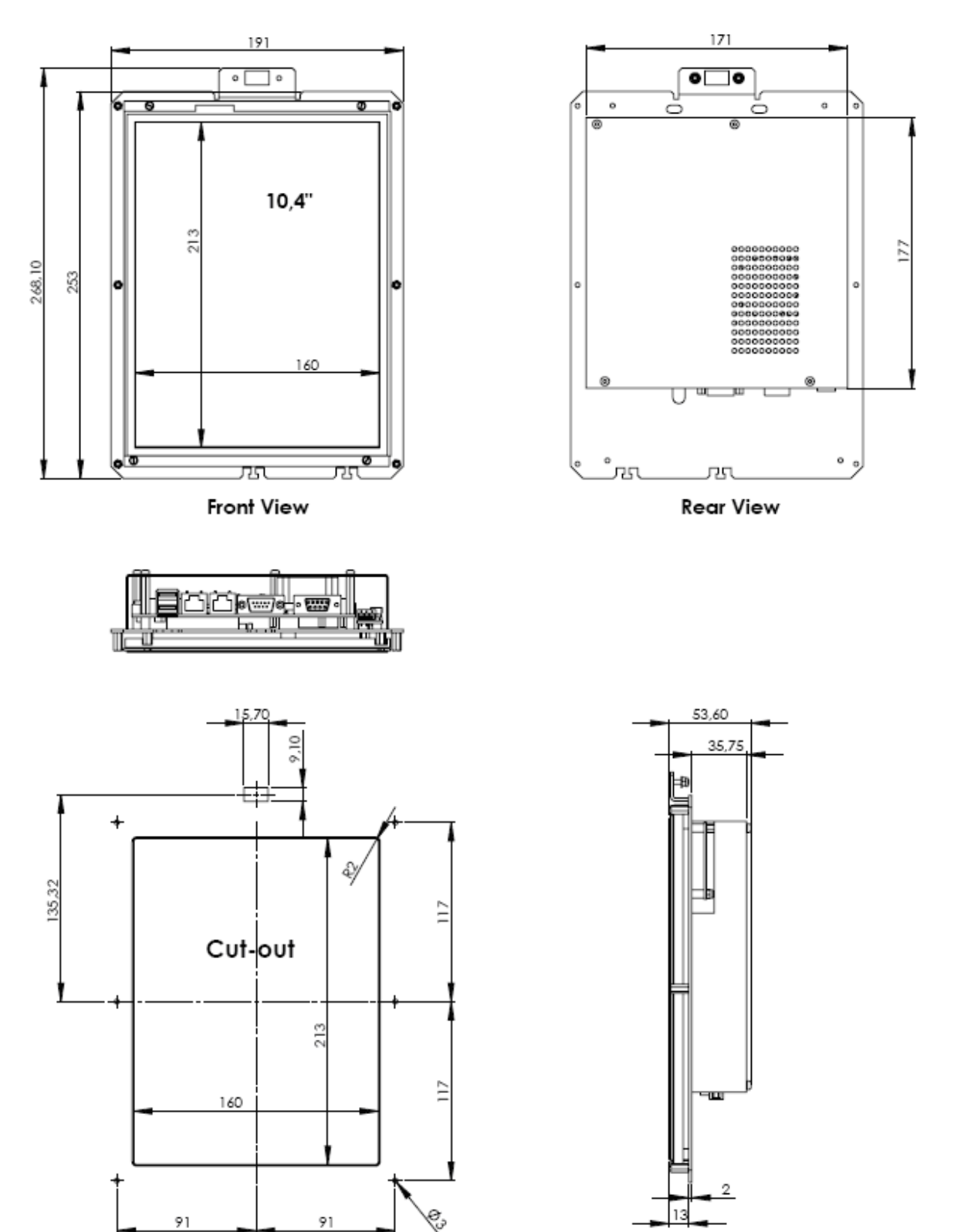